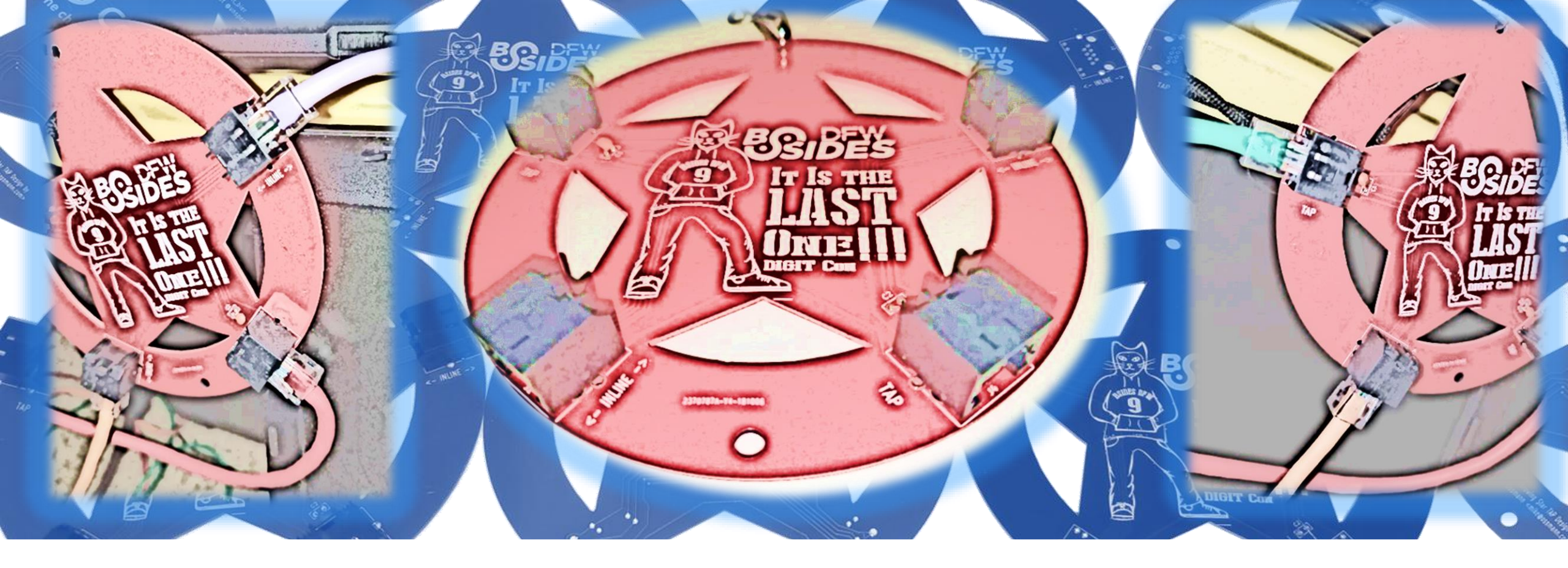

# TAP All The Things

Using the BSidesDFW 9 Badge to View Network Traffic

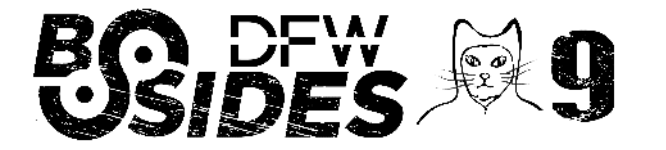

Presented by @alt\_bier

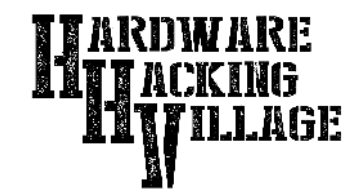

# What is a TAP?

A network TAP is an external monitoring device that mirrors the traffic that passes between two network nodes. A TAP (test access point) is a hardware device inserted at a specific point in the network to monitor data.

A passive Ethernet TAP like the BSidesDFW badge is limited to speeds of 100Mb since the 1Gb protocol would require active components in the TAP. The BSidesDFW badge uses capacitors to force the inline devices to autonegotiate a speed of 100Mb or below.

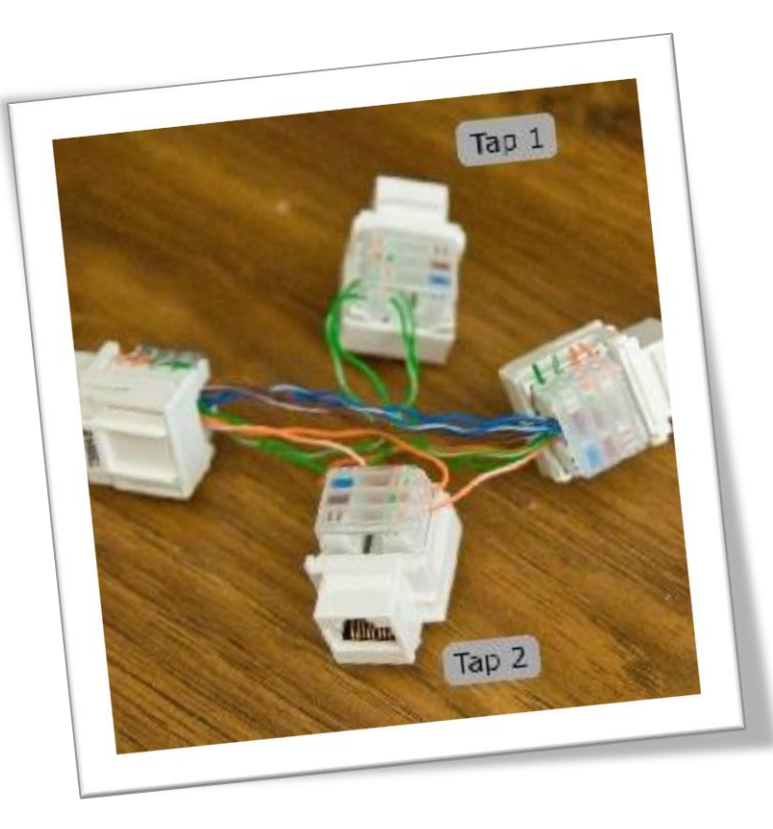

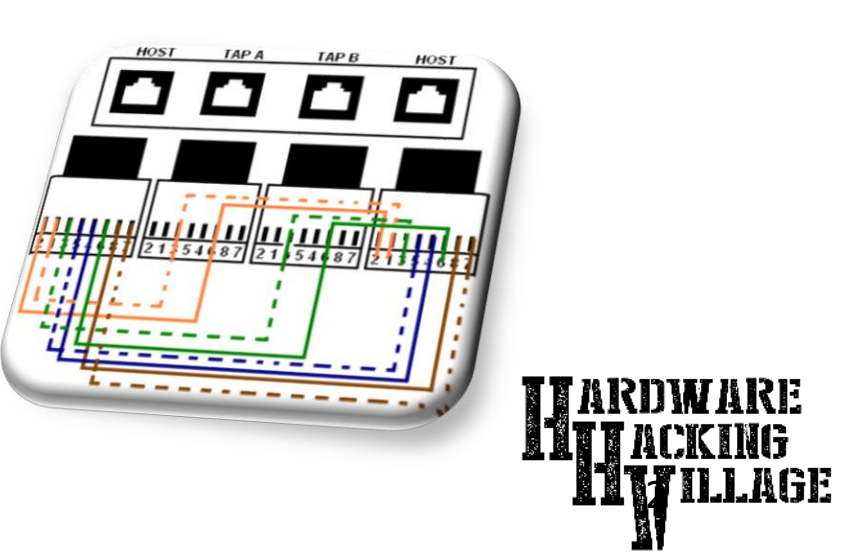

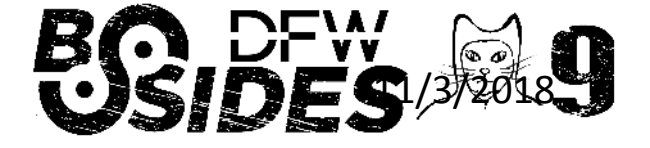

### Connecting Devices to the TAP

The BSidesDFW badge has two "Inline" RJ45 ports that should be connected between the two network nodes that you wish to monitor.

You should not need to modify speed settings on these "Inline" node connections as they will auto-negotiate to 100Mb or less.

For the Demo we will be connecting two laptops together using static IP's. In the real world you would most likely place the TAP in-between a single device and the switch port it connects to.

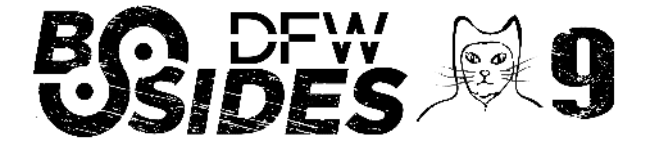

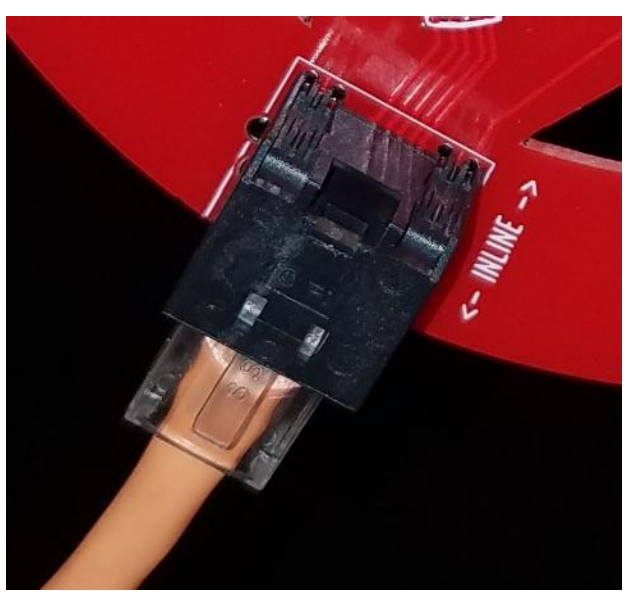

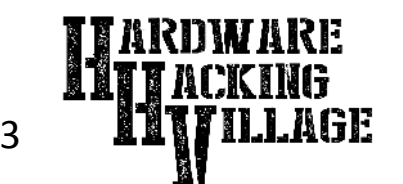

### Connecting Devices to the TAP

The BSidesDFW badge has two "TAP" RJ45 ports that are hardwired to see traffic in one direction. To view traffic from both directions you must monitor both.

Since the "TAP" ports are only receiving traffic, autonegotiation will not work. The monitor interfaces must have the port speed manually configured.

For the Demo we will be monitoring both "TAP" ports connected to the same laptop. In the real world you would most likely monitor one or the other direction, moving the monitor port as needed.

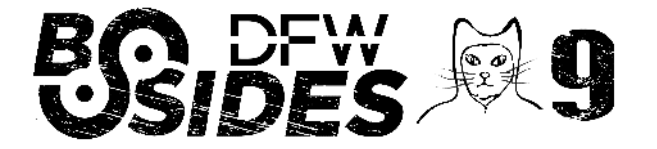

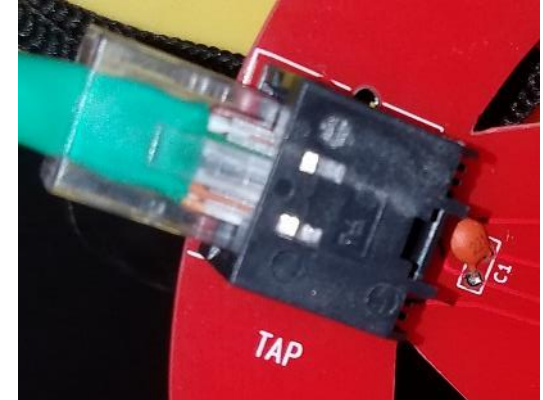

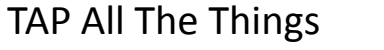

## Wireshark Protocol Analyzer

Wireshark is a free open source network protocol analyzer (formerly known as Ethereal) that captures packets in real time and display them in human-readable format. It is available for download here:

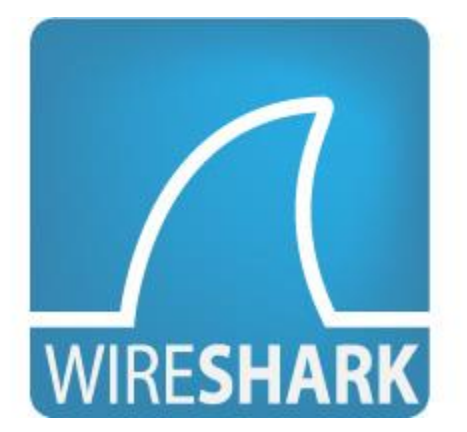

#### https://www.wireshark.org/

Wireshark will display the packets seen on one or more interfaces and "decode" this information providing details about the protocols being used and the state of the traffic in real time.

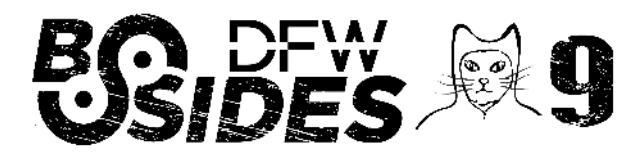

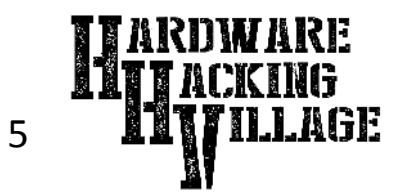

After downloading and installing Wireshark, you can launch it and double-click the name of a network interface under Capture to start capturing packets on that interface.

As soon as you click the interface's name, you'll see the packets start to appear in real time.

| ile                                                                                                    | Edi                                                                                                    | t                                                                                                    | Viev                                                                                                    | V                                                                                                    | Go                                                                                                    | Cap                                                                                                    | ture                                                                                                    | Ana                                                                                                    | lyze                                                                                                    | Statis                                                                                   | stics                                                                                                    | Telep                                                                                                    | hony                                                                                                    | Wir                                                                               | reless                                                                                                    | To                                                        | ols                                                          | Help                                                                                           |
|----------------------------------------------------------------------------------------------------|----------------------------------------------------------------------------------------------------|----------------------------------------------------------------------------------------------------|----------------------------------------------------------------------------------------------------|----------------------------------------------------------------------------------------------------|----------------------------------------------------------------------------------------------------|----------------------------------------------------------------------------------------------------|----------------------------------------------------------------------------------------------------|----------------------------------------------------------------------------------------------------|----------------------------------------------------------------------------------------------------|------------------------------------------------------------------------------------------|----------------------------------------------------------------------------------------------------|----------------------------------------------------------------------------------------------------|----------------------------------------------------------------------------------------------------|-----------------------------------------------------------------------------------|----------------------------------------------------------------------------------------------------|-----------------------------------------------------------|--------------------------------------------------------------|------------------------------------------------------------------------------------------------|
| 0                                                                                                    | 1                                                                                                    | 5 6                                                                                                    | •                                                                                                    |                                                                                                    | 5                                                                                                    | ×                                                                                                    | 6                                                                                                    | 9                                                                                                    | -                                                                                                    | - EE                                                                                     | 1                                                                                                    | 8                                                                                                    |                                                                                                    | Đ,                                                                                | Q                                                                                                    | 2                                                         | EF.                                                          |                                                                                                |
| A.                                                                                                    | weby a                                                                                                    | die                                                                                                    | day                                                                                                    | filter                                                                                                    |                                                                                                    | tel./                                                                                                    |                                                                                                    | -                                                                                                    |                                                                                                    |                                                                                          |                                                                                                    |                                                                                                    |                                                                                                    |                                                                                   |                                                                                                    |                                                           |                                                              |                                                                                                |
| 1.4                                                                                                    | 1017.0                                                                                                    | Gray                                                                                                    | ind y                                                                                                    | 1115040                                                                                                    |                                                                                                    |                                                                                                    |                                                                                                    |                                                                                                    |                                                                                                    |                                                                                          |                                                                                                    |                                                                                                    |                                                                                                    |                                                                                   |                                                                                                    |                                                           |                                                              |                                                                                                |
|                                                                                                    |                                                                                                    |                                                                                                    |                                                                                                    |                                                                                                    |                                                                                                    |                                                                                                    |                                                                                                    |                                                                                                    |                                                                                                    |                                                                                          |                                                                                                    |                                                                                                    |                                                                                                    |                                                                                   |                                                                                                    |                                                           |                                                              |                                                                                                |
|                                                                                                    |                                                                                                    |                                                                                                    |                                                                                                    | 141                                                                                                    |                                                                                                    |                                                                                                    |                                                                                                    |                                                                                                    |                                                                                                    |                                                                                          |                                                                                                    |                                                                                                    |                                                                                                    |                                                                                   |                                                                                                    |                                                           |                                                              |                                                                                                |
|                                                                                                    | N                                                                                                    | /elc                                                                                                    | om                                                                                                    | e to                                                                                                    | Wire                                                                                                    | sha                                                                                                    | rk                                                                                                    |                                                                                                    |                                                                                                    |                                                                                          |                                                                                                    |                                                                                                    |                                                                                                    |                                                                                   |                                                                                                    |                                                           |                                                              |                                                                                                |
|                                                                                                    | Ca                                                                                                    | ap                                                                                                    | tur                                                                                                    | е                                                                                                    |                                                                                                    |                                                                                                    |                                                                                                    |                                                                                                    |                                                                                                    |                                                                                          |                                                                                                    |                                                                                                    |                                                                                                    |                                                                                   |                                                                                                    |                                                           |                                                              |                                                                                                |
|                                                                                                    | u                                                                                                    | sing                                                                                                    | this                                                                                                    | filte                                                                                                    | r: 🔳                                                                                                    | Ent                                                                                                    | er a c                                                                                                    | apture                                                                                                    | filter                                                                                                    |                                                                                          |                                                                                                    |                                                                                                    |                                                                                                    |                                                                                   |                                                                                                    |                                                           |                                                              |                                                                                                |
|                                                                                                    |                                                                                                    |                                                                                                    |                                                                                                    |                                                                                                    | -                                                                                                    |                                                                                                    |                                                                                                    |                                                                                                    |                                                                                                    |                                                                                          |                                                                                                    |                                                                                                    |                                                                                                    |                                                                                   |                                                                                                    |                                                           |                                                              |                                                                                                |
|                                                                                                    | Vi                                                                                                    | tua                                                                                                    | IBOX                                                                                                    | Ho                                                                                                    | st-Or                                                                                                    | ily N                                                                                                    | etwo                                                                                                    | rik                                                                                                    |                                                                                                    |                                                                                          | L                                                                                                    |                                                                                                    |                                                                                                    |                                                                                   |                                                                                                    |                                                           |                                                              |                                                                                                |
|                                                                                                    | VN                                                                                                    | Awa                                                                                                    | are N                                                                                                    | letw                                                                                                    | ork A                                                                                                    | dapt                                                                                                    | ter VN                                                                                                    | Ine                                                                                                    | A                                                                                                    | г<br>Г                                                                                   | M                                                                                                    | Ĩ                                                                                                    |                                                                                                    |                                                                                   |                                                                                                    |                                                           |                                                              |                                                                                                |
|                                                                                                    | Et                                                                                                    | herr                                                                                                    | net 2                                                                                                    |                                                                                                    |                                                                                                    |                                                                                                    |                                                                                                    |                                                                                                    |                                                                                                    |                                                                                          |                                                                                                    | _                                                                                                    |                                                                                                    |                                                                                   |                                                                                                    |                                                           |                                                              |                                                                                                |
|                                                                                                    | VN                                                                                                    | /wa                                                                                                    | are N                                                                                                    | letw                                                                                                    | ork A                                                                                                    | dapt                                                                                                    | ter VN                                                                                                    | Anet1                                                                                                    |                                                                                                    |                                                                                          | 1                                                                                                    |                                                                                                    |                                                                                                    |                                                                                   |                                                                                                    |                                                           |                                                              |                                                                                                |
|                                                                                                    | E+I                                                                                                    | harr                                                                                                    | toot                                                                                                    |                                                                                                    |                                                                                                    |                                                                                                    |                                                                                                    |                                                                                                    |                                                                                                    |                                                                                          |                                                                                                    |                                                                                                    |                                                                                                    |                                                                                   |                                                                                                    |                                                           |                                                              |                                                                                                |
|                                                                                                    |                                                                                                    |                                                                                                    |                                                                                                    |                                                                                                    |                                                                                                    |                                                                                                    |                                                                                                    |                                                                                                    |                                                                                                    |                                                                                          |                                                                                                    |                                                                                                    |                                                                                                    |                                                                                   |                                                                                                    |                                                           |                                                              |                                                                                                |
|                                                                                                    |                                                                                                    |                                                                                                    |                                                                                                    |                                                                                                    |                                                                                                    |                                                                                                    |                                                                                                    |                                                                                                    |                                                                                                    |                                                                                          |                                                                                                    |                                                                                                    |                                                                                                    |                                                                                   |                                                                                                    |                                                           |                                                              |                                                                                                |
| G                                                                                                    | apturi                                                                                                    | ng f                                                                                                    | rom                                                                                                    | Wi-                                                                                                    | Fi                                                                                                    |                                                                                                    |                                                                                                    |                                                                                                    | _                                                                                                    |                                                                                          |                                                                                                    |                                                                                                    |                                                                                                    |                                                                                   |                                                                                                    |                                                           |                                                              |                                                                                                |
| Ca                                                                                                    | <mark>epturi</mark><br>Edit                                                                                              | ng f<br>Vi                                                                                                    | rom<br>ew                                                                                                    | Wi-l<br>Go                                                                                                    | Fi                                                                                                    | oture                                                                                                    | An                                                                                                    | alvze                                                                                                    | Statis                                                                                                    | tics                                                                                     | Telepi                                                                                                    | hony                                                                                                    | Wireles                                                                                                    | 5 Te                                                                              | ools                                                                                                    | Help                                                      |                                                              |                                                                                                |
| Ca<br>le                                                                                                    | Edit                                                                                                    | ng f<br>Vi                                                                                                    | rom<br>ew                                                                                                    | Wi-l<br>Go                                                                                                    | Fi<br>Caj                                                                                                    | oture                                                                                                    | An                                                                                                    | alyze                                                                                                    | Statis                                                                                                    | tics                                                                                     | Telep                                                                                                    | hony                                                                                                    | Wireles:                                                                                                    | s To                                                                              | ools                                                                                                    | Help                                                      |                                                              |                                                                                                |
| Ca<br>le                                                                                                    | Edit                                                                                                    | ng f<br>Vi<br>()                                                                                                    | ew                                                                                                    | Go                                                                                                    | Fi<br>Caj                                                                                                    | oture                                                                                                    | An<br>Q                                                                                                    | alyze                                                                                                    | Statis                                                                                                    | tics                                                                                     | Telep                                                                                                    | hony                                                                                                    | Wireles:                                                                                                    | s To<br>©                                                                         | ools                                                                                                    | Help                                                      |                                                              |                                                                                                |
| le<br>App                                                                                                    | Edit                                                                                                    | ng f<br>Vi<br>©<br>ispla                                                                                                    | ew<br>y filte                                                                                                    | Go                                                                                                    | Caj                                                                                                    | oture                                                                                                    | An<br>Q                                                                                                    | alyze                                                                                                    | Statis                                                                                                    | tics                                                                                     | Telepi                                                                                                    | hony                                                                                                    | Wireles:<br>⊙_⊖_                                                                                                    | s To<br>Q                                                                         | ools<br>III<br>rotocol                                                                                                  | Help                                                      | nath                                                         | Info                                                                                           |
| le<br>App                                                                                                    | Edit<br>Edit<br>I <u>C</u><br>Ny a d                                                                                     | ng f<br>Vi<br>()<br>ispla<br>Time<br>36.                                                                                                    | rom<br>ew<br>y filte                                                                                                    | Wi-I<br>Go                                                                                                    | Fi<br>Caj                                                                                                    | oture                                                                                                    | An<br>Q<br>e<br>:f8b                                                                                                    | alyze<br>⊛ ∉                                                                                                    | Statis                                                                                                    | tics                                                                                     | Telepi                                                                                                    | hony                                                                                                    | Wireles:<br>@ @ @                                                                                                    | s To<br>@                                                                         | rotocol<br>LSv1.                                                                                                    | Help<br>Le                                                | ngth<br>120                                                  | Info<br>Applic                                                                                 |
| Са<br>Іе<br>Арр<br>2                                                                                                    | Edit<br>Edit<br>Diy a d                                                                                                  | ng f<br>Vi<br>()<br>ispla<br>Time<br>36.<br>36.                                                                                                    | rom<br>ew<br>y filte<br>9514<br>9515                                                                                                    | Wi-l<br>Go<br>Er                                                                                                    | Fi<br>Caj                                                                                                    | Source<br>2607                                                                                                    | An<br>9<br>:f8b(<br>:1c0                                                                                                    | alyze                                                                                                    | Statis                                                                                                    | tics                                                                                     | Telepl<br>stinati<br>01:10                                                                                                    | hony<br>on<br>c0:cf0<br>8b0:40                                                                                                    | Wireles:<br>()<br>()<br>()<br>()<br>()<br>()<br>()<br>()<br>()<br>()                                                                                                    | s To<br>@<br>P<br>: T                                                             | rotocol<br>LSv1.<br>CP                                                                                                  | Help<br>Le                                                | ngth<br>120<br>74                                            | Info<br>Applic<br>58841                                                                        |
| е<br>[                                                                                                    | Edit                                                                                                    | ng f<br>Vi<br>()<br>ispla<br>36.<br>36.<br>36.                                                                                                    | rom<br>ew<br>y filte<br>9514<br>9515                                                                                                    | Wi-l<br>Go<br>F<br>443<br>504<br>770                                                                                          | Caj                                                                                                    | oture                                                                                                    | An<br>9<br>:f8b0<br>:1c0<br>:1c0                                                                                                    | alyze                                                                                                    | Statis                                                                                                    | tics                                                                                     | stinati<br>01:10<br>07:fi                                                                                                    | hony<br>on<br>c0:cf0<br>8b0:40<br>8b0:40                                                                                                    | Wireles:<br>()<br>()<br>()<br>()<br>()<br>()<br>()<br>()<br>()<br>()                                                                                                    | с Тс<br>(С)<br>С<br>С<br>С<br>С<br>С<br>С<br>С<br>С<br>С<br>С<br>С<br>С<br>С      | rotocol<br>LSv1.<br>CP                                                                                                  | Help<br>Le<br>2                                           | ngth<br>120<br>74<br>120                                     | Info<br>Applic<br>58841<br>Applic                                                              |
| Calle<br>App<br>2<br>2<br>2<br>2<br>2<br>2<br>2                                                                                                    | Edit<br>Edit<br>My a d<br>031<br>032<br>033<br>034<br>035                                                                | ng f<br>Vi<br>()<br>ispla<br>36.<br>36.<br>36.<br>37.<br>37.                                                                                                 | rom<br>ew<br>y filte<br>9514<br>9515<br>9517<br>9517<br>2160                                                                                                    | Wi-l<br>Go<br>Go<br>443<br>504<br>770<br>L75<br>574                                                                           | Caj                                                                                                    | bture                                                                                                    | An<br>2<br>:f8b<br>:1c0<br>:f8b<br>:1c0                                                                                                    | alyze<br>@                                                                                                    | Statis                                                                                                    | tics                                                                                     | Telepi<br>stinati<br>01:1<br>07:fi<br>07:fi<br>01:1                                                                                                    | hony<br>on<br>c0:cf0<br>8b0:40<br>8b0:40<br>c0:cf0<br>8h0-40                                                                                                    | Wireles:<br>()<br>()<br>()<br>()<br>()<br>()<br>()<br>()<br>()<br>()                                                                                                    | с То<br>е<br>г<br>г<br>т<br>т<br>т<br>т<br>т<br>т<br>т<br>т<br>т                  | rotocol<br>LSv1.<br>CP<br>LSv1.<br>CP                                                                                   | Help<br>Le<br>2                                           | ngth<br>120<br>74<br>120<br>74                               | Info<br>Applic<br>58841<br>Applic<br>443 →<br>[TCP =                                           |
| Calle<br>App<br>2<br>2<br>2<br>2<br>2<br>2<br>2<br>2                                                                                                    | Edit<br>Edit<br>My a d<br>031<br>032<br>033<br>034<br>034                                                                | ng f<br>Vi<br>ispla<br>36.<br>36.<br>37.                                                                                                    | rom<br>ew<br>9514<br>9515<br>9517<br>2164                                                                                                    | Wi-<br>Go<br>443<br>504<br>770<br>175<br>574                                                                                  | Fi<br>Caj                                                                                                    | bture                                                                                                    | An<br>9<br>:f8b(<br>:1c0<br>:f8b(<br>:1c0                                                                                                    | alyze                                                                                                    | Statis                                                                                                    | tics                                                                                     | Telepi<br>stinati<br>01:10<br>07:fi<br>07:fi<br>01:10<br>07:fi                                                                                                    | hony<br>on<br>c0:cf0<br>8b0:40<br>c0:cf0<br>sb0:40<br>c0:cf0                                                                                                    | Wireles:<br>()<br>()<br>()<br>()<br>()<br>()<br>()<br>()<br>()<br>()                                                                                                    | 5 To<br>9<br>11<br>11<br>11<br>11<br>11<br>11<br>11<br>11<br>11                   | rotocol<br>LSv1.<br>CP<br>LSv1.<br>CP                                                                                   | Help<br>Le<br>2                                           | ngth<br>120<br>74<br>120<br>74                               | Info<br>Applic<br>58841<br>Applic<br>443 →<br>[TCP <                                           |
| 2<br>2<br>2<br>2<br>2<br>2<br>2<br>2<br>2<br>2<br>2<br>2<br>2<br>2<br>2<br>2<br>2<br>2<br>2                                                                                                    | Edit<br>Edit<br>031<br>032<br>033<br>034<br>034<br>035                                                                   | ng f<br>Vi<br>ispla<br>36.<br>36.<br>37.<br>37.<br>37.                                                                                                    | rom<br>ew<br>9514<br>9515<br>9517<br>2164<br>2175                                                                                                    | Wi-l<br>Go<br>1 1<br>1<br>1<br>4<br>4<br>3<br>5<br>0<br>4<br>1<br>7<br>5<br>5<br>7<br>4<br>1<br>2<br>4<br>1<br>5              | Caj<br>Caj<br>Caj                                                                                             | bture                                                                                                    | An<br>e<br>::f8bi<br>:1c0<br>::f8bi<br>:1c0<br>::f8bi<br>:1c0                                                                                                    | alyze<br>alyze<br>al                                                                                                 | Statis<br>e:c04<br>:8961<br>e:c04<br>·8961<br>bits                                                                                                    | tics                                                                                     | Telepi<br>stinati<br>01:11<br>07:fi<br>01:11<br>07:fi<br>01:11<br>07:fi                                                                                                    | hony<br>on<br>c0:cf0<br>8b0:40<br>c0:cf0<br>8h0:40<br>c0:cf0<br>8h0:40<br>c0:cf0                                                                                                    | Wireles:<br>(), (),<br>(), (), (),<br>(), (),<br>(), (), (),<br>(), (), (),<br>(), (), (),<br>(), (), (),<br>(), (), (),<br>(), (), (),<br>(), (), (),<br>(), (), (),<br>(), (), (),<br>(), (), (),<br>(), (), (),<br>(), (), (), (),<br>(), (), (), (),<br>(), (), (), (), (),<br>(), (), (), (), (), (),<br>(), (), (), (), (), (), (), (), (), (),                                                                                                    | s To<br>@<br>P<br>:= T<br>:= T<br>:= T<br>:= T<br>(592                            | rotocol<br>LSv1.<br>CP<br>CP<br>CP<br>bits                                                                              | Help<br>Le<br>2<br>2                                      | ngth<br>120<br>74<br>127<br>74<br>127                        | Info<br>Applic<br>58841<br>Applic<br>443 →<br>[TCP <<br>erface                                 |
| App<br>2<br>2<br>2<br>2<br>2<br>2<br>2<br>2<br>2<br>2<br>2<br>2<br>2<br>2<br>2<br>2<br>2<br>2                                                                                                    | Edit<br>Edit<br>031<br>032<br>033<br>034<br>034<br>035                                                                   | ng f<br>Vi<br>()<br>ispla<br>36.<br>36.<br>36.<br>37.<br>37.<br>37.<br>37.                                                                                   | rom<br>ew<br>9514<br>9515<br>9517<br>2160<br>217<br>2160<br>217<br>217<br>217<br>217<br>217<br>217<br>217<br>217<br>217<br>217                                                                                                    | Wi-l<br>Go<br>Fr<br>443<br>504<br>770<br>L75<br>574<br>574<br>574                                                             | Call<br>Call<br>CCtrl-                                                                                        | bture                                                                                                    | An<br>e<br>::f8bb<br>::1c0<br>::f8b<br>::1c0<br>::f8b<br>::1c0<br>::f8b<br>::1c0<br>::f8b<br>::1c0<br>::f8b<br>::1c0<br>::f8b<br>::1c0<br>::f8b<br>::1c0<br>::f8b<br>::1c0<br>::1c0<br>::f8b<br>::1c0<br>::1c0<br>:                                                                                                | alyze                                                                                                    | Statis                                                                                                    | tics                                                                                     | Telepi<br>stinati<br>01:11<br>07:fi<br>01:11<br>07:fi<br>01:11<br>07:fi<br>01:11<br>07:fi<br>01:12                                                                                                    | hony<br>on<br>c0:cf0<br>8b0:40<br>8b0:40<br>c0:cf0<br>8h0:40<br>c0:cf0<br>8h0:40<br>c0:cf0<br>8h0:40<br>c0:cf0<br>8h0:40<br>c0:cf0<br>8h0:40<br>c0:cf0<br>8h0:40<br>c0:cf0<br>8h0:40<br>c0:cf0<br>8h0:40<br>c0:cf0<br>8h0:40<br>c0:cf0<br>8h0:40<br>sh0:40<br>sh0<br>sh0:40<br>sh0:40<br>sh0:40<br>sh0:40<br>sh0:40<br>sh0:40<br>sh0  | Wireles:<br>()<br>()<br>()<br>()<br>()<br>()<br>()<br>()<br>()<br>()                                                                                                    | s To<br>Q<br>P<br>: T<br>: T<br>: T<br>(592<br>t: A                               | ools<br>rotocol<br>LSv1.<br>CP<br>CP<br>CP<br>bits<br>suste                                                             | Help<br>Le<br>2<br>) on<br>kC_3                           | ngth<br>120<br>74<br>127<br>int<br>5:e4                      | Info<br>Applic<br>58841<br>Applic<br>443 →<br>ITCP =<br>erface<br>:c8 (1)                      |
| App<br>2<br>2<br>2<br>2<br>2<br>2<br>2<br>2<br>2<br>2<br>2<br>2<br>2<br>2<br>2<br>2<br>2<br>2                                                                                                    | Edit<br>Edit<br>031<br>032<br>033<br>034<br>034<br>034<br>034<br>034                                                     | ng f<br>Vi<br>()<br>ispla<br>15<br>15<br>15<br>15<br>15<br>15<br>15<br>15<br>15<br>15                                                                        | rom<br>ew<br>y film<br>9514<br>9515<br>216/<br>216/<br>216/<br>216/<br>216/<br>216/<br>216/<br>216/                                                                                                    | Wi-<br>Go<br>443<br>504<br>770<br>175<br>574<br>576<br>576<br>576                                                             | Cap<br>Cap<br>Corri-<br>ytes<br>: In<br>l Ver                                                                 | Source<br>2607<br>2601<br>2601<br>2601<br>2607<br>2601<br>2607<br>2601<br>2607<br>2601<br>2607<br>2601<br>2607<br>2601<br>2607<br>2601<br>2607<br>2601<br>2607<br>2601<br>2607<br>2607<br>2607<br>2607<br>2607<br>2607<br>2607<br>2607                                                                                                    | An<br>e<br>::f8bb<br>::1c0<br>::f8bb<br>::1c0<br>::f8bb<br>::1c0<br>::f8bb<br>::1c0<br>::f8bb<br>::1c0<br>::f8bb                                                                                                    | alyze @ @<br>0:400<br>:cf00<br>:cf00<br>0:400<br>(592<br>3:be:<br>Src:<br>                                                                                                    | Statis<br>Statis<br>e:c04<br>:8961<br>:8961<br>:8961<br>bits;<br>od (7)<br>2601<br>c Port                                                                                                    | Dee<br>Dee<br>26<br>26<br>26<br>26<br>26<br>26<br>26<br>26<br>26<br>26<br>26<br>26<br>26 | Telepi<br>stinati<br>01:1:<br>07:fi<br>07:fi<br>01:1:<br>07:fi<br>01:1:<br>07:fi<br>00:1:<br>01:1:<br>07:fi<br>00:1:<br>01:1:<br>07:fi<br>00:1:<br>01:1:<br>07:fi<br>00:1:<br>01:1:<br>07:fi<br>00:1:<br>01:1:<br>07:fi<br>00:1:<br>01:1:<br>07:fi<br>00:1:<br>00:1:<br>0::<br>0:                                        | hony<br>on<br>c0:cf0<br>8b0:40<br>c0:cf0<br>8h0:40<br>c0:cf0<br>8h0:40<br>c0:cf0<br>8h0:40<br>c0:cf0<br>8h0:40<br>c0:cf0<br>8h0:40<br>c0:cf0<br>8h0:40<br>c0:cf0<br>8h0:40<br>c0:cf0<br>c0:cf0<br>8h0:40<br>c0:cf0<br>b1<br>b1<br>b1<br>b1<br>b1<br>b1<br>b1<br>b1<br>b1<br>b1<br>b1<br>b1<br>b1                                                                                                    | Wireless<br>(), (),<br>():8961<br>():8961<br>()                                                                                                    | s To<br>e<br>r<br>r<br>r<br>r<br>r<br>r<br>r<br>r<br>r<br>r<br>r<br>r<br>r        | rotocol<br>LSv1.<br>CP<br>rp<br>bits<br>sustel<br>c103: <sup>1</sup><br>Sea:                                            | Help<br>Le<br>2<br>) on<br>kC_3<br>5336<br>3873           | ngth<br>120<br>74<br>127<br>int<br>5:e4<br>, Ds              | Info<br>Applic<br>58841<br>Applic<br>443 →<br>[TCP =<br>erface<br>:c8 (1)<br>t: 260<br>k: 728  |
| App<br>App<br>2<br>2<br>2<br>2<br>2<br>2<br>2<br>2<br>2<br>2<br>2<br>2<br>2<br>2<br>2<br>2                                                                                                    | Edit<br>Edit<br>031<br>032<br>033<br>034<br>034<br>034<br>034<br>034<br>034<br>034<br>034<br>034                         | ng f<br>Vi<br>ispla<br>36.<br>36.<br>37.<br>37.<br>37.<br>203.<br>et 1<br>iss:                                                                               | rom<br>ew<br>9514<br>9512<br>9512<br>9512<br>9512<br>9512<br>9512<br>9512<br>9512                                                                                                    | Wi-<br>Go<br>443<br>504<br>770<br>175<br>574<br>24 b<br>Src<br>5000<br>Con                                                    | Caj<br>Caj<br>X<br>Ctri-<br>ytes<br>: Int<br>l Ver<br>trol                                                    | bture<br>Source<br>2607<br>2601<br>2607<br>2601<br>2607<br>2601<br>2607<br>2601<br>2607<br>2601<br>2607<br>2607<br>260 | An<br>9<br>1:f8bi<br>1:c0<br>1:f8bi<br>1:c0<br>0:f8bi<br>1:c0<br>0:f8bi<br>1:c0<br>1:c0<br>1                              | alyze<br>alyze<br>al                                                                                                 | Statis<br>Statis<br>Statis                                                            | titics<br>De<br>26<br>26<br>26<br>26<br>26<br>26<br>26<br>26<br>26<br>26                 | Telep<br>stinati<br>01:1:<br>07:fi<br>07:fi<br>07:f | hony<br>c0:cf0<br>8b0:40<br>c0:cf0<br>8b0:40<br>c0:cf0<br>b0:cf0<br>b0:cf0<br>c0:cf0<br>c0<br>c0<br>c0<br>c0<br>c0<br>c0<br>c0<br>c0<br>c0<br>c0<br>c0<br>c0<br>c0                                                                                                    | Wireless<br>(), (), (), (), (), (), (), (), (), (),                                                                                                    | s To<br>Q<br>P<br>:= T<br>:= T<br>:= T<br>(592<br>t: A<br>669:<br>43, 1           | rotocol<br>LSv1.<br>CP<br>LSv1.<br>CP<br>bits<br>sustel<br>c103:1<br>Seq:                                               | Lep<br>2<br>2<br>() on<br>kC_3<br>55336<br>3873           | ngth<br>120<br>74<br>127<br>int<br>5:e4<br>, Ds<br>, Ac      | Info<br>Applic<br>58841<br>Applic<br>443 →<br>[TCP =<br>erface<br>:c8 (1)<br>t: 260<br>k: 728  |
| App<br>App<br>2<br>2<br>2<br>2<br>2<br>2<br>2<br>2<br>2<br>2<br>2<br>2<br>2<br>2<br>2<br>2                                                                                                    | Edit<br>Edit<br>031<br>032<br>033<br>034<br>034<br>035<br>034<br>035                                                     | ng f<br>Vi<br>ispla<br>36.<br>36.<br>36.<br>37.<br>37.<br>37.<br>37.<br>203.<br>203.<br>203.<br>203.<br>203.<br>203.<br>203.<br>203                          | rom<br>ew<br>9514<br>9515<br>2160<br>2175<br>2160<br>2175<br>2160<br>2175<br>2160<br>2175<br>2160<br>2217<br>2160                                                                                                    | Wi-1<br>Go<br>Go<br>443<br>5604<br>770<br>L75<br>574<br>574<br>574<br>574<br>574<br>574<br>574<br>574<br>574<br>5             | Fi<br>Caj<br>X<br>V<br>V<br>V<br>V<br>V<br>V<br>S<br>V<br>S<br>V<br>S<br>V<br>S<br>V<br>S<br>V<br>S<br>V<br>S | bture<br>Source<br>2607<br>2601<br>2601<br>2607<br>2607<br>260 | An<br>e<br>::f8bd<br>:1c0<br>::f8bd<br>::r6bd<br>::r6bd<br>:                                                                                                    | alyze<br>alyze<br>a):400<br>:cf00<br>:cf00<br>0:400<br>:cf00<br>0:400<br>:cf00<br>0:400<br>:cf00<br>0:400<br>:cf00<br>0:400<br>:cf00<br>:cf00<br>:                                                                                                 | Statis<br>Statis<br>Second<br>Second                                                            | tics<br>De<br>26<br>26<br>26<br>26<br>26<br>26<br>26<br>26<br>26<br>26                   | Telepi<br>stinati<br>01:11<br>07:fi<br>01:11<br>byte<br>f8:38<br>cf00:<br>841,<br>dd 6                                                                                                    | hony<br>on<br>c0:cf0<br>8b0:40<br>8b0:40<br>c0:cf0<br>8b0:40<br>sb0:40<br>sb0:40<br>sb0:40<br>b0:cf0<br>sb0:40<br>sb0:40<br>s | Wireless<br>@ @<br>0:8961<br>0e:c04<br>0e:c04<br>0:8961<br>0e:c04<br>0:8961<br>do:c05<br>tured<br>d), Ds<br>e182:3<br>ort: 4<br>,5                                                                                                    | s To<br>e<br>r<br>r<br>T<br>r<br>T<br>T<br>T<br>(592<br>t: A<br>669:<br>43, 1<br> | rotocol<br>LSv1.<br>LSv1.<br>LSv1.<br>CP<br>CP<br>rp<br>bits<br>sustel<br>c103:!<br>Seq: :                              | Help<br>2<br>2<br>) on<br>kC_3<br>3873                    | ngth<br>120<br>74<br>127<br>74<br>127<br>int<br>5:e4<br>, Ac | Info<br>Applic<br>58841<br>Applic<br>443 →<br>fTCP =<br>erface<br>:c8 (1:<br>t: 260<br>k: 728  |
| App<br>App<br>2<br>2<br>2<br>2<br>2<br>2<br>2<br>2<br>2<br>2<br>2<br>2<br>2<br>2<br>2<br>2                                                                                                    | epturi<br>Edit<br>031<br>032<br>033<br>034<br>034<br>035<br>ame<br>terni<br>ansm                                         | ng f<br>Vi<br>ispla<br>36.<br>36.<br>37.<br>37.<br>37.<br>2033<br>et 1<br>iss:<br>87.<br>87.<br>87.<br>87.<br>87.                                            | rom<br>ew<br>9514<br>9512<br>9512<br>9512<br>9512<br>9512<br>9512<br>9512<br>9512                                                                                                    | Wi-l<br>Go<br>443<br>504<br>770<br>L75<br>574<br>574<br>574<br>574<br>574<br>574<br>574<br>574<br>574<br>5                    | Fi<br>Cap<br>Vtes<br>: In<br>trol                                                                             | 50000<br>50000<br>2607<br>2601<br>2607<br>2607<br>2007<br>2007<br>2007<br>2007<br>2007<br>2007<br>200  | An<br>9<br>168<br>110<br>110<br>110<br>110<br>100<br>100<br>100<br>10                                                                                                    | alyze<br>alyze<br>al;400<br>cf00<br>cf00<br>0;400<br>cf00<br>0;400<br>0;592<br>cf00<br>0;400<br>0;592<br>cf00<br>0;400<br>0;400                                                                                                  | Statis<br>Statis<br>Stati | tics<br>De<br>26<br>26<br>26<br>26<br>26<br>26<br>26<br>26<br>26<br>26                   | Telepl<br>stinati<br>01:11<br>07:fi<br>07:fi<br>01:11<br>07:fi<br>8:38<br>cf00:<br>841,<br>dd 6<br>61 6                                                                                                    | hony<br>on<br>c0:cf0<br>8b0:40<br>8b0:40<br>c0:cf0<br>8b0:40<br>c0:cf0<br>b0:c0<br>c0:cf0<br>b0:c0<br>c0:cf0<br>b0:c0<br>c0:cf0<br>b0:c0<br>c0<br>c0<br>c0<br>c0<br>c0<br>c0<br>c0<br>c0<br>c0<br>c0<br>c0<br>c0<br>c                                                                                                    | Wireless<br>@ @<br>0:8961<br>0e:c04<br>0e:c04<br>0:8961<br>ae-co5<br>tured<br>d), Ds<br>e182:3<br>ort: 4<br>,5<br>1,5                                                                                                    | s To<br>e<br>P<br>:= T<br>:= T<br>:= T<br>(592<br>t: A<br>669:<br>43, 1<br>       | ools<br>rotocol<br>LSv1.<br>CP<br>Dits<br>sustel<br>c103:1<br>Seq:<br>.8                                                | Help<br>Le<br>2<br>2<br>) on<br>kC_3<br>5336<br>3873      | ngth<br>120<br>74<br>127<br>74<br>127<br>int<br>5:e4<br>, Ac | Info<br>Applic<br>58841<br>Applic<br>443 →<br>fTCP =<br>erface<br>:c8 (1)<br>t: 260<br>k: 728  |
| 2 Ce<br>App<br>2 2<br>2 2<br>2 2<br>2 2<br>2 2<br>2 2<br>2 2<br>2 2<br>2 2<br>2                                                                                                    | Edit<br>Edit<br>031<br>032<br>033<br>034<br>034<br>034<br>034<br>034<br>034<br>034<br>1cc<br>31<br>36<br>00              | ng f<br>Vi<br>ispla<br>36.<br>36.<br>37.<br>37.<br>37.<br>203.<br>et 1<br>iss:<br>87.<br>87.<br>87.<br>87.<br>87.<br>89.<br>00                               | ew<br>y filt<br>9514<br>9513<br>9513<br>9513<br>2160<br>2177<br>2160<br>2177<br>2177<br>21777<br>2177<br>2177<br>2177<br>2177<br>2177<br>2177<br>2177<br>2177<br>2177 | Wi-1<br>Go<br>443<br>504<br>770<br>L75<br>574<br>44 b<br>Src<br>cor<br>Con<br>35<br>14<br>03<br>00                            | Cap<br>Cap<br>ytes<br>: I Ne<br>trol<br>e4 ct<br>00 64                                                        | oture<br>Source<br>2607<br>2601<br>2607<br>2601<br>2607<br>2601<br>2607<br>2601<br>2607<br>2601<br>2607<br>2601<br>2607<br>2601<br>2607<br>2601<br>2607<br>2607<br>260 | An<br>9<br>1100<br>1100<br>1100<br>1100<br>1100<br>1100<br>1000<br>1000 | alyze<br>alyze<br>alyze<br>cf60<br>cf60<br>cf6 | Statis<br>Statis<br>Stat  | tics<br>De<br>26<br>26<br>26<br>26<br>26<br>26<br>26<br>26<br>26<br>26                   | Telepl<br>stinati<br>01:1<br>07:fi<br>01:1<br>byte<br>f8:38<br>cf00:<br>841,<br>dd 6<br>f1 e<br>61 e<br>64 e<br>c3 4                                                                                                    | hony<br>on<br>c0:cf0<br>8b0:40<br>8b0:40<br>c0:cf0<br>8b0:40<br>c0:cf0<br>75<br>c0:cf0<br>75<br>c0:cf0<br>c0:cf0<br>c0:cf0                                                                                                    | Wireless<br>@ @ @<br>0:8961<br>0e:c04<br>0e:c04<br>0:8961<br>ae:c04<br>0:8961<br>do:c04<br>0:8961<br>do:c04<br>0:8961<br>0:100<br>0:100<br>0:1 | s To<br>@<br>P<br>:= T<br>:= T<br>:= T<br>(592<br>t: A<br>669:<br>43, 1<br>       | rotocol<br>LSV1.<br>CP<br>LSV1.<br>CP<br>bits<br>sustel<br>c103:<br>Seq:<br>@.                                          | Help<br>Le<br>2<br>2<br>) on<br>kC_3<br>55366<br>3873<br> | ngth<br>120<br>74<br>127<br>127<br>127<br>127<br>127<br>127  | Info<br>Applic<br>58841<br>Applic<br>443 →<br>[TTCP =<br>erface<br>:c8 (1)<br>t: 260<br>k: 728 |
| 2 Calle<br>App<br>2 2<br>2 2<br>2 2<br>2 2<br>2 2<br>2 2<br>2 2<br>2                                                                                                    | Edit<br>Edit<br>031<br>032<br>033<br>034<br>034<br>035<br>034<br>034<br>035<br>034<br>035<br>1cm<br>31<br>36<br>00<br>b8 | ng f<br>Vi<br>ispla<br>36.<br>36.<br>37.<br>37.<br>37.<br>2033<br>et 1<br>iss:<br>87.<br>87.<br>87.<br>87.<br>87.<br>87.<br>87.<br>900<br>21.                | rom<br>ew<br>9514<br>9512<br>9517<br>2164<br>2177<br>2164<br>21777<br>2164<br>21777<br>2164<br>217777<br>2164<br>217777<br>2164<br>2177777<br>2164<br>21777777777777777777777777777777777777                                                                                                    | Wi-<br>Go<br>443<br>504<br>770<br>L75<br>574<br>24 b<br>Src<br>574<br>24 b<br>Src<br>Con<br>Con<br>35<br>14<br>03<br>00<br>10 | Fi<br>Caj<br>V<br>V<br>V<br>V<br>V<br>V<br>V<br>V<br>V<br>V<br>V<br>V<br>V<br>V<br>V<br>V<br>V<br>V<br>V      | on 1<br>2607<br>2607   | An<br>e<br>::f8bb<br>:1c0<br>::f8bb<br>:1ca<br>wire<br>or_38<br>n 6,<br>1<br>toco]<br>5c<br>01<br>07<br>d9<br>42                                                                                                    | alyze<br>alyze<br>al                                                                                                 | Statis<br>Statis<br>Statis                                                            | tics<br>De<br>26<br>26<br>26<br>26<br>26<br>26<br>26<br>26<br>26<br>26                   | Telep<br>stination<br>01:11<br>07:ff<br>01:11<br>07:ff<br>01:11<br>07:ff<br>01:11<br>07:ff<br>01:11<br>07:ff<br>01:11<br>07:ff<br>01:11<br>07:ff<br>01:12<br>07:ff<br>01:120<br>07:ff<br>01:12<br>07:ff<br>01:12<br>00:12<br>00:12<br>00:12<br>00:12<br>00:12<br>00:12<br>00:12<br>00:12<br>00:12<br>00:12<br>00:12<br>0 | hony<br>on<br>c0:cf0<br>8b0:40<br>8b0:40<br>c0:cf0<br>8b0:40<br>c0:cf0<br>c0:cf0<br>8b0:40<br>c0:cf0<br>c0:cf0<br>c0:c                                                                                                    | Wireless<br>@ @ @<br>@:8961<br>@e:c04<br>@e:c04<br>0:8961<br>@e:c04<br>d), Ds<br>e182:3<br>ort: 4<br>,5<br>1<br>61<br>                                                                                                    | s To<br>Q<br>P<br>IIIIIIIIIIIIIIIIIIIIIIIIIIIIIIII                                | rotocol<br>LSv1.<br>CP<br>LSv1.<br>CP<br>bits<br>susted<br>c103:<br>Seq:<br>                                            | Help<br>Le<br>2<br>5336<br>3873<br>                       | ngth<br>120<br>74<br>127<br>74<br>127<br>int<br>5:e4<br>, Ac | Info<br>Applic<br>58841<br>Applic<br>443 →<br>[TCP =<br>:c8 (1)<br>t: 260<br>k: 728            |
| Etl<br>1000<br>1000<br>1 | Edit<br>Edit<br>031<br>032<br>033<br>034<br>034<br>034<br>034<br>034<br>034<br>034<br>034<br>034                         | ng f<br>Vi<br>ispla<br>36.<br>36.<br>37.<br>37.<br>37.<br>2033<br>et 1<br>iss:<br>87.<br>87.<br>87.<br>87.<br>87.<br>87.<br>87.<br>87.<br>87.<br>900.<br>21. | rom<br>ew<br>9514<br>9515<br>9517<br>2160<br>217<br>2160<br>217<br>2160<br>217<br>2160<br>217<br>2160<br>217<br>2160<br>217<br>2160<br>217<br>2160<br>217<br>2160<br>217<br>2160<br>217<br>2160<br>217<br>2160<br>200<br>217<br>2160<br>200<br>200<br>200<br>200<br>200<br>200<br>200<br>200<br>200<br>2                                                                                                    | Wi-l<br>Go<br>443<br>504<br>770<br>L75<br>574<br>24 b<br>Src<br>Con<br>Con<br>35<br>14<br>03<br>00<br>10                      | Fi<br>Cap<br>Cap<br>Cap<br>Cap<br>Cap<br>Cap<br>Cap<br>Cap<br>Cap<br>Cap                                      | 2601<br>2601<br>2601<br>2601<br>2601<br>2601<br>2601<br>2601                                                                                                    | An<br>e<br>::f8bi<br>:1c0<br>::f8bi<br>:1c0<br>wire<br>or_38<br>n 6,<br>tocol<br>07<br>d9<br>42                                                                                                    | alyze<br>a:400<br>:cf00<br>:cf00<br>0:400<br>:cf00<br>0:400<br>:cf00<br>0:400<br>:cf00<br>0:400<br>:cf00<br>0:400<br>:cf00<br>0:400<br>:cf00<br>0:400<br>:cf00<br>:cf00<br>:c                                                                                                 | Statis<br>Statis<br>Stati | tics<br>De<br>26<br>26<br>26<br>26<br>26<br>26<br>26<br>26<br>26<br>26                   | Telepl<br>stinati<br>01:11<br>07:ff<br>01:11<br>07:ff<br>01:11<br>07:ff<br>841,<br>07:ff<br>841,<br>04:e<br>61:e<br>61:e<br>61:e<br>63:4                                                                                                    | hony<br>on<br>c0:cf0<br>8b0:40<br>c0:cf0<br>8b0:40<br>c0:cf0<br>c0:cf0<br>c0:c                                                                                                    | Wireless<br>() () () () () () () () () () () () () (                                                                                                    | s To<br>Q<br>IIIIIIIIIIIIIIIIIIIIIIIIIIIIIIIIII                                   | rotocol<br>LSv1.<br>CP<br>LSv1.<br>CP<br>LSv1.<br>CP<br>LSv1.<br>CP<br>LSv1.<br>CP<br>Sustel<br>Sustel<br>:<br>Seq:<br> | Help<br>Le<br>2<br>) on<br>kC_3<br>5336<br>3873<br>Ny     | ngth<br>120<br>74<br>127<br>int<br>5:e4<br>, Ds<br>, Ac      | Info<br>Applic<br>58841<br>Applic<br>443 →<br>fTCP <<br>erface<br>:c8 (1)<br>t: 260<br>k: 728  |

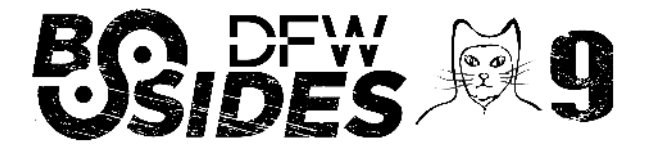

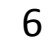

Wireshark color coding: You'll probably see packets highlighted in a variety of different colors.

Wireshark uses colors to help you identify the types of traffic at a glance. By default, light purple is TCP traffic, light blue is UDP traffic, and black identifies packets with errors

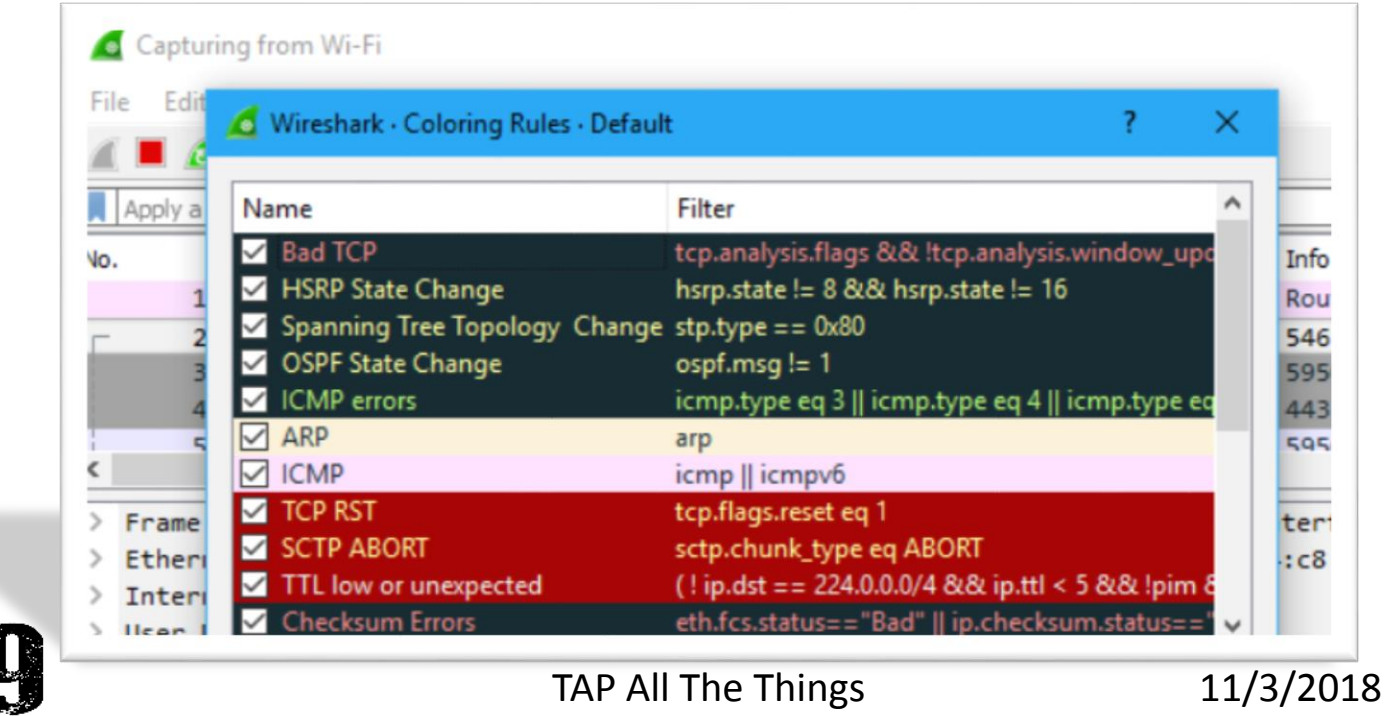

TARDWARE TACKING THULLAGE

Packet filtering: If you want to inspect something specific, such as an application or destination, you can apply a filter to only show this data.

The most basic way to apply a filter is by typing it into the filter box at the top of the window and clicking Apply (or pressing Enter).

| Wireshark · Display Filters             | ?                                   | ×  |
|-----------------------------------------|-------------------------------------|----|
| Name                                    | Filter                              | ^  |
| IPX only                                | ipx                                 |    |
| TCP only                                | tcp                                 |    |
| UDP only                                | udp                                 |    |
| Non-DNS                                 | !(udp.port == 53    tcp.port == 53) |    |
| TCP or UDP port is 80 (HTTP)            | tcp.port == 80    udp.port == 80    |    |
| HTTP                                    | http                                |    |
| No ARP and no DNS                       | not arp and !(udp.port == 53)       |    |
| Non-HTTP and non-SMTP to/from 192.0.2.1 | ip.addr == 192.0.2.1 and not tcp.pd | DI |

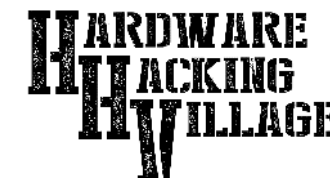

8

TAP All The Things

Follow a TCP Stream: Another interesting thing you can do is right-click a packet and select Follow > TCP Stream.

You'll see the full TCP conversation between the client and the server.

| 4  | *Wi-Fi    |                |                           |                       |          | =                 |
|----|-----------|----------------|---------------------------|-----------------------|----------|-------------------|
| Fi | le Edit   | View Go Ca     | apture Analyze Statistics | Telephony Wireless    | Tools He | elp               |
| 1  | 🔳 🙇       | •              | ि ९ 🗢 🕾 🖗                 | 👲 📃 📃 ପ୍ ପ୍ ପ୍        |          |                   |
| I  | tcp.strea | am eq 35       |                           |                       |          | × 🛋 🗸             |
| No |           | Time           | Source                    | Destination           | Protocol | Length Info       |
| ×  | 1054      | 2.798483       | 192.168.29.250            | 131.253.61.66         | TCP      | 66 60375 → 443    |
|    | 1078      | 2.891263       | 131.253.61.66             | 192.168.29.250        | TCP      | 58 443 → 60375    |
| Т  | 1079      | 2.891359       | 192.168.29.250            | 131.253.61.66         | TCP      | 54 60375 → 443    |
|    | 1080      | 2.891527       | 192.168.29.250            | 131.253.61.66         | TLSv1.2  | 288 Client Hell   |
|    | 1103      | 2.992980       | 131.253.61.66             | 192.168.29.250        | TCP      | 1514 [TCP segmen  |
| _  | 1104      | 2 992980       | 131 253 61 66             | 192 168 29 250        | тср      | 1514 [TCP segmen  |
| >  | Frame     | 1078: 58 bytes | on wire (464 bits),       | 58 bytes captured (46 | 4 bits)  | on interface 0    |
| >  | Ethern    | et II, Src: As | sustekC_35:e4:c8 (1c:8    | 7:2c:35:e4:c8), Dst:  | IntelCor | _38:be:bd (7c:5c: |
| >  | Intern    | et Protocol Ve | ersion 4, Src: 131.253    | .61.66, Dst: 192.168. | 29.250   |                   |
| >  | Transm    | ission Control | Protocol, Src Port:       | 443, Dst Port: 60375, | Seq: 0,  | Ack: 1, Len: 0    |

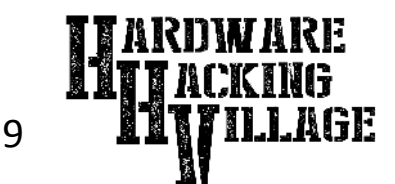

Inspect a Packet: If you click on a packet to select it you can dig down to view its details in the middle portion of the screen.

Clicking on any of those detail lines expands its view and provides any additional detail available.

The bottom portion of the screen shows the raw packet data being decoded.

|                                      | 0                                                                     |                                                              |                                                                         | G                                                        | २ 👄                                                       | e) 5                                                      | 2 👔                                                     | T                                          |                                                   |                                             | Ð              | Q                        | a, 1                   |                        |              |      |       |       |   |
|--------------------------------------|-----------------------------------------------------------------------|--------------------------------------------------------------|-------------------------------------------------------------------------|----------------------------------------------------------|-----------------------------------------------------------|-----------------------------------------------------------|---------------------------------------------------------|--------------------------------------------|---------------------------------------------------|---------------------------------------------|----------------|--------------------------|------------------------|------------------------|--------------|------|-------|-------|---|
| tcp.                                 | stream eo                                                             | ı 35                                                         |                                                                         |                                                          |                                                           |                                                           |                                                         |                                            |                                                   |                                             |                |                          |                        |                        |              |      | ×     | -) •  | ] |
| lo.                                  | Time                                                                  | •                                                            | 5                                                                       | Source                                                   |                                                           |                                                           |                                                         | Des                                        | tinatio                                           | n                                           |                |                          | Pr                     | otocol                 | Len          | ngth | Info  |       |   |
| - 10                                 | 054 2.7                                                               | 98483                                                        | 1                                                                       | 192.16                                                   | 8.29.                                                     | 250                                                       |                                                         | 131                                        | .253                                              | .61.                                        | 66             |                          | T                      | P                      |              | 66   | 60375 | → 44  | 3 |
| 10                                   | 078 2.8                                                               | 91263                                                        | 1                                                                       | 131.25                                                   | 3.61.                                                     | 66                                                        |                                                         | 192                                        | 2.168                                             | .29.                                        | 250            |                          | T                      | IP .                   |              | 58   | 443 → | 6037  | 5 |
| 10                                   | 079 2.8                                                               | 91359                                                        | 1                                                                       | 192.16                                                   | 8.29.                                                     | 250                                                       |                                                         | 131                                        | 1.253                                             | .61.                                        | 66             |                          | T                      | P                      |              | 54   | 60375 | → 44  | 3 |
| 10                                   | 080 2.8                                                               | 91527                                                        | 1                                                                       | 192.16                                                   | 8.29.                                                     | 250                                                       |                                                         | 131                                        | 1.253                                             | .61.                                        | 66             |                          | TI                     | Sv1.2                  | 2            | 288  | Clien | t Hel | 1 |
|                                      | circups                                                               | ulatio                                                       | п туре                                                                  | : Eth                                                    | ernet                                                     | (1)                                                       |                                                         |                                            |                                                   | _                                           |                | _                        |                        |                        |              |      |       |       |   |
|                                      | Arriva<br>[Time<br>Epoch                                              | l Time<br>shift<br>Time:                                     | n type<br>: Jun<br>for th<br>149703                                     | 9, 2<br>is pa<br>7204.                                   | 017 12<br>cket:<br>140142                                 | (1)<br>2:40:0<br>0.000                                    | 04.14<br>00000<br>secor                                 | 4014<br>300<br>nds                         | 1000<br>secor                                     | Pac:<br>ds]                                 | ific           | Day                      | ligh                   | t Tim                  | e            |      |       |       |   |
| 3000                                 | Arriva<br>[Time<br>Epoch<br>1c 87                                     | l Time<br>shift<br>Time:<br>2c 35                            | n type<br>: Jun<br>for th<br>149703<br>e4 c8                            | 9, 20<br>is pa<br>7204.                                  | 017 12<br>cket:<br>140142<br>c f8                         | 2:40:0<br>0.000<br>1000 9<br>38 b                         | 04.14<br>00000<br>secon                                 | 4014<br>000<br>nds<br>08                   | 1000<br>secor<br>00 45                            | Pac:<br>ids]                                | ific           | Day                      | ligh<br>. \            | t Tim<br>.8            | е<br>.Е.     |      |       |       |   |
| 0000<br>0010                         | Arriva<br>[Time<br>Epoch<br>1c 87<br>00 34                            | l Time<br>shift<br>Time:<br>2c 35<br>0b 5d                   | n type<br>: Jun<br>for th<br>149703<br>e4 c8<br>40 00                   | 9, 20<br>is pa<br>7204.                                  | 017 12<br>cket:<br>140142<br>c f8<br>6 4f                 | 2:40:0<br>0.000<br>1000 38 bo<br>85 c0                    | 04.14<br>00000<br>secor                                 | 4014<br>000<br>nds<br>08<br>1d             | 1000<br>secor<br>00 45<br>fa 83                   | Pac:<br>ids]                                | ific<br>       | Day<br>.,5.<br>4.]@      | ligh<br>. \<br>        | t Tim<br>.8            | e<br>.E.     |      |       |       |   |
| 0000<br>0010<br>0020                 | Arriva<br>[Time<br>Epoch<br>1c 87<br>00 34<br>3d 42                   | l Time<br>shift<br>Time:<br>2c 35<br>0b 5d<br>eb d7          | n type<br>: Jun<br>for th<br>149703<br>e4 c8<br>40 00<br>01 bb          | 9, 20<br>is pa<br>7204.<br>7c 5<br>80 0<br>22 5          | 017 12<br>cket:<br>140142<br>c f8<br>6 4f<br>2 7b         | 2:40:0<br>0.000<br>1000 :<br>38 b0<br>85 c0<br>69 00      | 04.14<br>00000<br>secon<br>e bd<br>0 a8<br>0 00         | 4014<br>000<br>nds<br>08<br>1d<br>00       | 1000<br>secor<br>00 45<br>fa 83<br>00 80          | Pac:<br>ids]<br>5 00<br>5 fd<br>0 02        | ific<br><br>=! | Day<br>.,5.<br>4.]@<br>B | ligh<br>. \<br>        | t Tim<br>.8<br>0<br>{i | e<br>.E.<br> |      |       |       |   |
| 0000<br>0010<br>0020<br>0030<br>0040 | Arriva<br>[Time<br>Epoch<br>1c 87<br>00 34<br>3d 42<br>fa f0<br>04 02 | l Time<br>shift<br>Time:<br>2c 35<br>0b 5d<br>eb d7<br>48 ef | n type<br>: Jun<br>for th<br>149703<br>e4 c8<br>40 00<br>01 bb<br>00 00 | 9, 20<br>is pa<br>7204.<br>7204.<br>80 0<br>22 5<br>02 0 | 017 12<br>cket:<br>140142<br>c f8<br>6 4f<br>2 7b<br>4 05 | 2:40:0<br>0.000<br>1000 3<br>38 b<br>85 c<br>69 0<br>b4 0 | 04.14<br>00000<br>secon<br>e bd<br>0 a8<br>0 00<br>1 03 | 4014<br>000<br>nds<br>08<br>1d<br>00<br>03 | 1000<br>secor<br>00 45<br>fa 83<br>00 80<br>08 01 | Pac:<br>ds]<br>6 00<br>8 fd<br>9 02<br>1 01 | ific           | Day<br>.,5.<br>4.]@<br>B | ligh<br>. \<br><br>."R | t Tim<br>.8<br>0<br>{i | e<br>.E.<br> |      |       |       |   |

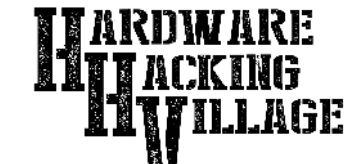

10

### **Demo Configuration**

The "Inline" nodes are two laptops configured with static IP's using normal Ethernet auto-negotiation. The first is set up as a web server and the second as a client.

The "TAP" ports are connected to a monitor laptop that has been configured with no IP address information and manually assigned port speed with auto-negotiation

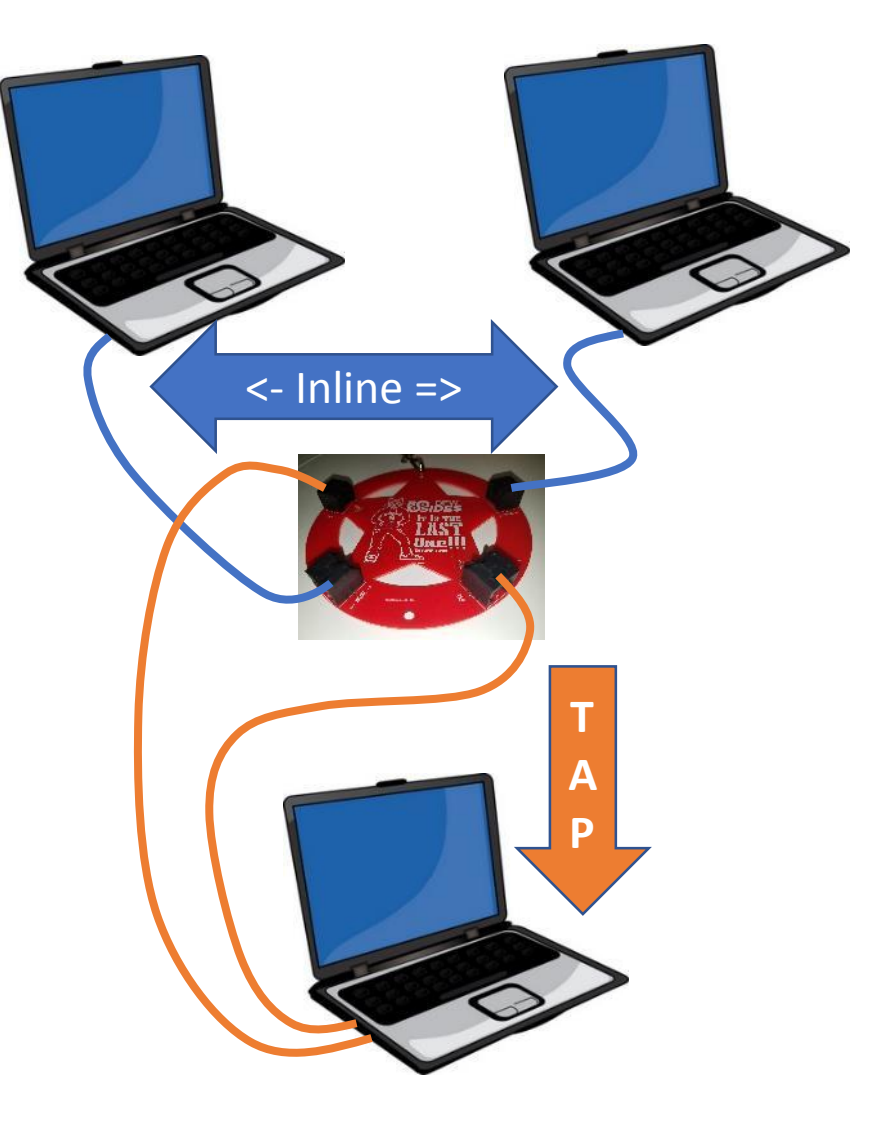

11/3/2018

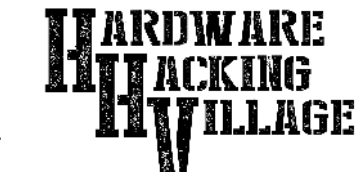

#### **Demo Configuration - Web Server**

The web server is an Ubuntu laptop running Apache/PHP to serve a simple web page that displays a random image.

- The web page has been configured to prevent caching which might otherwise cause the client to serve local content instead of pulling from the server.
- A bash script will display the web server logs during the demo.

#### index.php

head>

<title>Test page</title>

<h1>Test Page</h1>

#### <?php

// display random image with inline php for a random image number and time added to prevent caching

11

/ DownLoaded random images from <u>https://picsum.photos/</u>
/ and stored them in a local images dir so this can work while lisconnected from internet

?>

<img src="/images/400/picsum.photos.<?php \$random = rand(1,20); echo \$random; ?>.jpeg?nocache=<?php echo time(); ?>" />

</body>
</html>

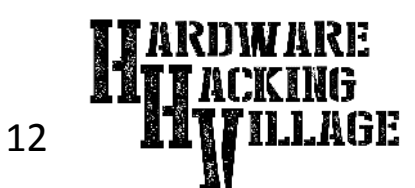

TAP All The Things

11/3/2018

### **Demo Configuration - Web Client**

The web client is an Ubuntu laptop running a Firefox web browser.

A Python script will be running to automate the web page calls to the server and display them in the Firefox browser during the demo.

Since a simple kill would cause Firefox to enter safe mode I used xdotool to close it cleanly.

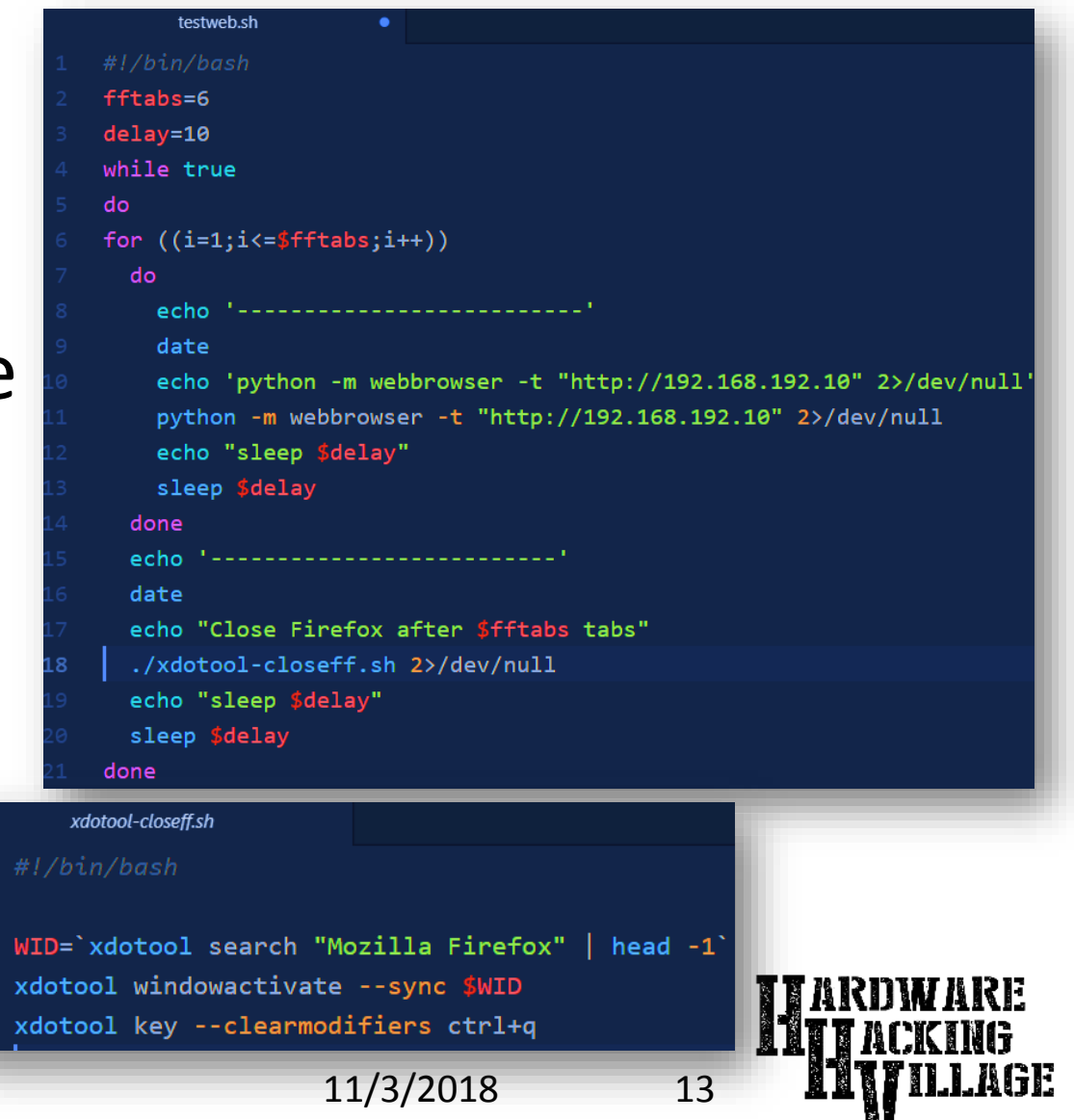

TAP All The Things

### **Demo Configuration - TAP Monitor**

The TAP Monitor is an Ubuntu laptop running Wireshark to view the network traffic.

Wireshark will be running on both "TAP" monitor interfaces thus seeing both directions of the connection.

The application ethtool will be used to disable auto-negotiation and set the port speed on the monitor interfaces.

|    | setnet100.sh                                                     |
|----|------------------------------------------------------------------|
| 1  | #!/bin/bash                                                      |
| 2  | echo ""                                                          |
| 3  | sudo ethtool enp0s25                                             |
| 4  | <pre>sudo ethtool -s enp0s25 autoneg off</pre>                   |
| 5  | <pre>sudo ethtool -s enp0s25 speed 100 duplex full</pre>         |
| 6  | sudo ethtool enp0s25                                             |
| 7  | echo ""                                                          |
| 8  | sudo ethtool enx001060230c4e                                     |
| 9  | <pre>sudo ethtool -s enx001060230c4e autoneg off</pre>           |
| 10 | <pre>sudo ethtool -s enx001060230c4e speed 100 duplex full</pre> |
|    | sudo ethtool enx001060230c4e                                     |
|    | echo ""                                                          |

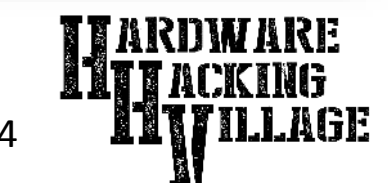

#### TAP All The Things

#### Demo

The Demo will be set up in the Hardware Hacking Village area.

We encourage everyone to check out this demo. Since the laptops must be kept unlocked, we ask that this be done with eyes only and not hands.

The demo should look something like the picture to the right.

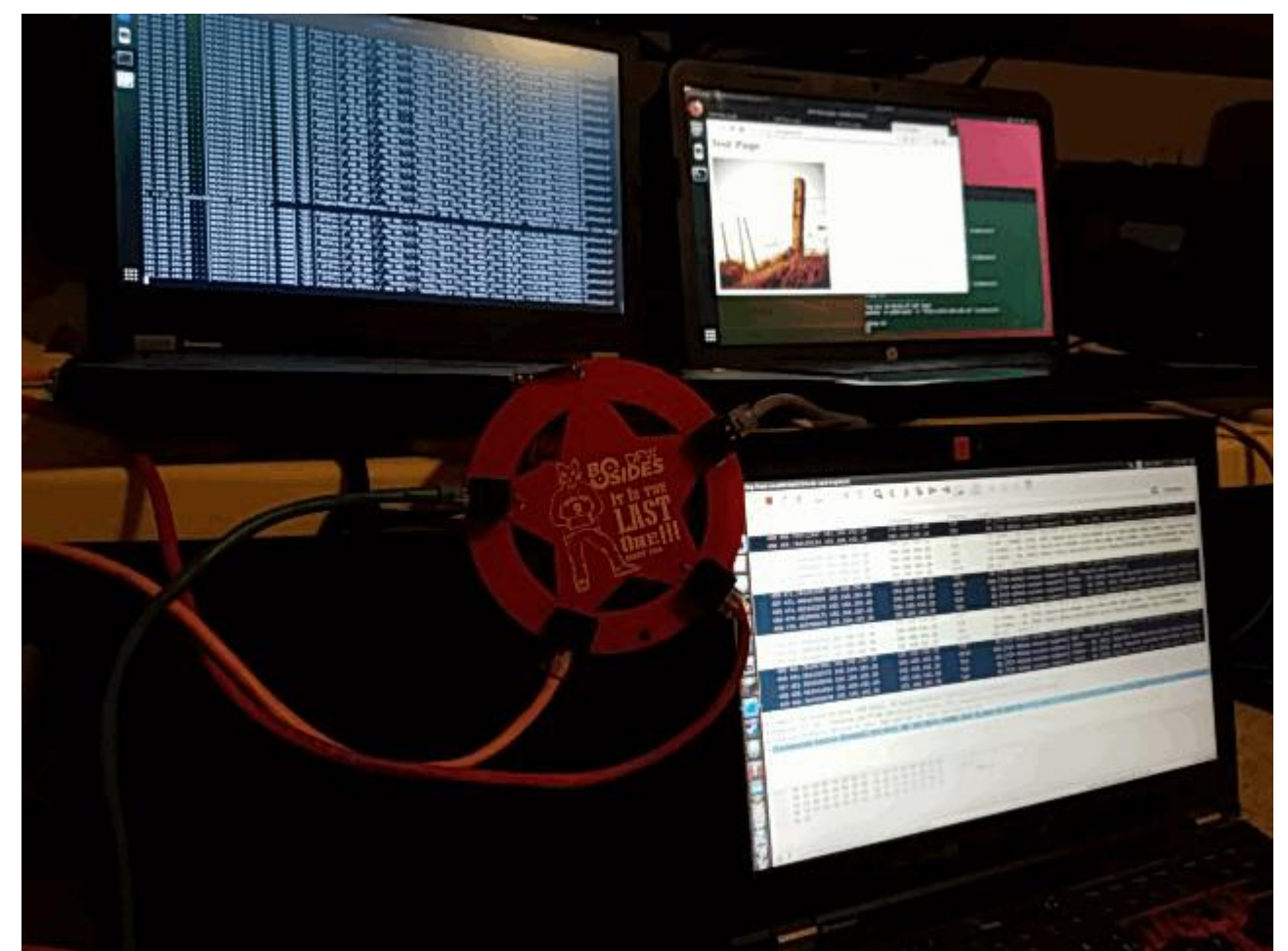

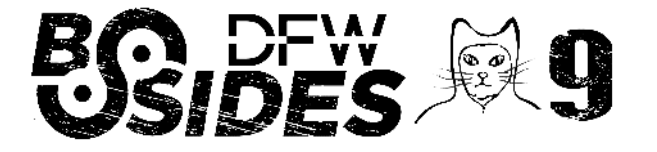

TAP All The Things

11/3/2018

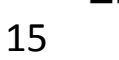